## 初级帮助

#### 原文顺序调整

原文管理 图文说明

九州档案

版权所有 北京九州科源科技发展有限公司 保留一切权利。 非经本公司书面许可,任何单位和个人不得拷贝本文档部分或全部内容作为商业用途。 官方网址: http://www.9zda.com

# \_\_\_\_\_内容概述

本文档内容定位为刚开始使用系统的初级用户。

2 在原文管理界面调整原文顺序

介绍原文顺序调整的方式之一。

3 在查看数据详细信息时调整原文顺序

介绍原文顺序调整的方式之一。

## **3** 在原文管理界面调整原文顺序 返回日录

可以在两个地方调整原文列表的顺序,这里介绍在"原文管理界面"调整原文顺序。 进入"原文管理界面"(进入方法请参照原文浏览),选择要调整的原文,单击"上移" 或"下移"按钮移动原文,如下图所示:

| tal facturing for the | material K6.1标制版 数字                                                                                                    | 档案信                                                                                                    | 息管理平台                                                                                                    | 1                        |                      |                              |    |                                       |        |                                           |                                         |                                          | 系统设置 界面:                                  | me 🔒 🖾 |               |
|-----------------------|----------------------------------------------------------------------------------------------------|----------------------------------------------------------------------------------------------------|----------------------------------------------------------------------------------------------------|--------------------------|----------------------|------------------------------|----|---------------------------------------|--------|-------------------------------------------|-----------------------------------------|------------------------------------------|-------------------------------------------|--------|---------------|
| 管理 」                  | 原文 🕜                                                                                                    | _                                                                                                    |                                                                                                    |                          |                      |                              |    |                                       |        |                                           |                                         |                                          |                                           | ▽ □ >  | ×             |
| 内容                    | 原<br>京<br>文<br>注                                                                                                    | 著录信                                                                                                    | 全东号<br>档 号                                                                                                    | 九州将<br>9ZDA-2018-<br>000 | BGS-D10-             | 年 度<br>保管期限                  |    | 2018<br>定期10年                         | 题      | 在哪里查询档案?在当前数据浏览                           | 界面标题栏与数据区中间有一行智能                        | 能检察区,输入内容即可查询。                           |                                           |        | 1638<br>7 ¢   |
| 2:458                 | 释                                                                                                    | 8                                                                                                    | 部门名称                                                                                                    | カ公                       | <u>.</u>             | 81 Q                         |    | 内部                                    | 8      |                                           |                                         |                                          |                                           |        |               |
|                       | 1.         日上市、単和2支援14           2.         日上市、単和2支援14           3.         日上市、単和2支援14           4.         日上市、単和3支援14           5.         日上市、単和3支援14           6.         日上市、単和15支援14           7.         日上市、学和15支援14           8.         日上市、学和15支援14           9.         日上市、学和15支援14           10.         日上市、学和15支援14           11.         日上市、学和15支援14           11.         日上市、学和15支援14           11.         日上市、学和15支援14           11.         日本市、学和15支援14           11.         日本市、学和15支援14           11.         日本市、学和15支援14           12.         日本市、学和15支援14 | 20180520,pd<br>細数編信息,p<br>能量均快速量<br>消(重词胎囊<br>漆(更多重词)<br>入档素数碼,pdf<br>加電子文件,p<br>文(电子文件,<br>構成)<br>成数碼,pdf<br>加電子文件,<br>加電子文件,<br>構成)<br>位(電台)<br>電力)<br>電力)<br>電力)<br>電力)<br>電力)<br>電力)<br>電力)<br>電力 | f gd<br>f gd<br>gd<br>f gd<br>gd<br>f gd<br>gd<br>f gd<br>gd<br>f gd<br>gd<br>f gd<br>gd<br>f gd<br>gd<br>f gd<br>gd<br>f gd<br>gd<br>gd<br>f gd<br>gd<br>gd<br>gd<br>gd<br>gd<br>gd<br>gd<br>gd<br>gd |                          | PD<br>Elté set<br>PD | pdf<br>F<br>文档说明<br>pdf<br>F | E  | pd<br>PDF<br>Lt#_J#@oz_J<br>pd<br>PDF | f<br>T | pdf<br>PDF<br>ELt(0,940) 38<br>pdf<br>PDF | pef<br>PDF<br>EL:M.#904_4<br>pef<br>PDF | pdf<br>PDF<br>EL:te,#@os_g<br>pdf<br>PDF | pdf<br>PDF<br>Elfe,#906.jc.<br>pdf<br>PDF |        | 演 温 演 法 误 流 温 |
|                       |                                                                                                    |                                                                                                    |                                                                                                    |                          | 已上传_序                | ₩07_\$B                      | e. | 上传_序号08_1                             | æ      | 已上传_序号09_刘                                | 已上传_序号10_在                              | 已上传_序号11_录…                              | 已上传_序号12_说                                |        | 病             |
| enet 🔳                |                                                                                                    |                                                                                                    |                                                                                                    |                          | PD<br>Eltejs         | pdf<br>F                     | E  | pd<br>PDF<br>上传_序号14_f                | f<br>9 |                                           |                                         |                                          |                                           |        | 壞違            |

## **3** 在查看数据详细信息时调整原文 返回日录

#### 单击右侧"竖状工具栏"展开"右侧原文浏览区",如下图所示:

| X 九州相案 HANSHHEER KA | 1888 数字  | 档案信息管理平台                |               |                                                                                         |          |           |      |                                             |                                          | 系统设置                                                                                                    | 界面切换     |          | 企也   |   |
|---------------------|----------|-------------------------|---------------|-----------------------------------------------------------------------------------------|----------|-----------|------|---------------------------------------------|------------------------------------------|----------------------------------------------------------------------------------------------------|----------|----------|------|---|
| 文件管理 归档管理           | 档案管理     | 档案编研 档案保管               | 利用管理          | 当案统计 门                                                                                  | 类管理      | 机构管理      |      | 系统管理                                        | 档案查询                                     |                                                                                                    |          |          |      |   |
| 输入检索内容 全文 模糊        | 查询 - 06  | 書 修改 = 删除 = 报表 原        | 文 ▼ 首页        | 前页 后页                                                                                   | 末页 易     | (BE )     | 库力   | 1入编研 更多 -                                   | 回收站                                      |                                                                                                    |          |          | 当前排序 | 6 |
| 相案门选                | 原文       | 部门名称 章 格号 章 (           | 3档年度 🔍 机构 (同) | 12) 🔅 保管期限 🗘                                                                            | 件号:      | 文号        |      |                                             | 题名 ≑                                     |                                                                                                    | 文件形成时间。  | 页数 🗧     | 责任者♀ |   |
|                     |          |                         |               |                                                                                         |          | D 10      | ~    | 数据说明:下为系                                    | 统初始化快速解助,使用时选择全部数据单击翻                    | 被扭即可删除。                                                                                                    | 20180422 | 10       | 九州档案 |   |
| 高能方法整理              | 查看對据     |                         |               |                                                                                         |          | w         | 0    | 怎样查看详细数操                                    | 信息? 鼠标双击任意数据,可以查看详细数据信息                  | L.                                                                                                    | 20180422 | 10       | 九州档案 |   |
| > 📙 传统方法整理 (案)      | 原文演员     | 上一条 下一条 過出              |               |                                                                                         |          |           |      | 在哪里查询档案?<br>内容即可查询。                         | 在当前数据浏览界面标题栏与数据区中间有一行制                   | 7能检索区,输入                                                                                                    | 20180422 | 5        | 九州相聲 |   |
| > ■ 科技档案            | 简化方法整理信息 | 1                       |               |                                                                                         |          |           |      | 在哪里查询档案?                                    | 在工具栏上面点击查询按钮,输入查询内容,查诊                   | 昭本.                                                                                                    | 20180422 | 5        | 九州档案 |   |
| > 📕 基建档案            | 全宗号      | 九州档案                    | 门类代码          | WS                                                                                      |          |           |      | 在哪里查询档案?<br>后,单击进入档案                        | 单击一级菜单右侧的查询按钮,会发现更多的查;<br>系统可以返回。        | ii方式,进入查询                                                                                                    | 20180422 | 5        | 九州档案 |   |
| > 国 照片档案            | 部门名称     | 办公室                     | 归档年度          | 2018                                                                                    |          |           |      | 怎样要入档案数据                                    | ? 单击工具栏上的创建按钮,按照实际档案录入!                  | 候存即可。                                                                                                    | 20180422 | 10       | 九州档室 |   |
| > 📙 会计档案            | 文号       | 九州查字[2018]003号          | 机构 (问题)       | 办公室                                                                                     |          |           |      | 如何修改数据?选                                    | 择一条数据,单击惨改按钮,修改完成后保存即可                   | J.                                                                                                    | 20180422 | 10       | 九州档案 | Ň |
| — 实物档案              | 金号       | 001                     | 保管期限          | 定期10年                                                                                   |          |           |      | 如何增加电子文件                                    | ? 远扬一条数据,单击原文下拉莱单的加原文,1                  | 加电子文件。                                                                                                    | 20180422 | 10       | 九州相霸 | 1 |
|                     | 相号       | 9ZDA-2018-BGS-D10-0003  | 件号            | 0003                                                                                    |          |           |      | 如何刘武加入的电                                    | 子文件? 选择数据,单击原文按钮,既可以浏选。                  | R文,推荐PDF格                                                                                                    | 20180422 | 10       | 九州相宾 |   |
|                     | 题名       | 在哪里查询档案? 在当前数据浏览界面标题栏与数 | 如國区中间有一行智能检索  | (万余代報)         WS         広、単生注入地震装取可以返信。         回加加加加加加加加加加加加加加加加加加加加加加加加加加加加加加加加加加加加 | 20180422 | 10        | 九州档案 |                                             |                                          |                                                                                                    |          |          |      |   |
|                     | 文件形成时间   | 20180422                | 页款            | 5                                                                                       |          |           |      | 加原文按钮增加原                                    |                                          | 主席文技術: 然中以の周辺県文, 推荐PDF格 20180422 10<br>後式列加近, 人一条数編件保存后, 重接集由录入界面的 20180422 10<br>純田, 按照实际性服录入后保存如可 20180422 10                                                                                                    |          |          |      |   |
|                     | 责任者      | 九州档案                    | 08            | 1                                                                                       |          | · 5.4 東入作 |      | 录示, (1) (1) (1) (1) (1) (1) (1) (1) (1) (1) |                                          | 20180422                                                                                                    | 10       | 767mm=#8 |      |   |
|                     | 密级       | 内部                      | 立巻人           | 九州档覧                                                                                    |          |           | 豊か   | 全复制已远择的数                                    | 编,在此基础上进行录入。<br>(4本每年录), 不许场点问题:第十点(源台和) | (Carle) TRette                                                                                                    | 20180422 | 5        | 九州相愛 |   |
|                     | 归档标识     | 已归档                     | 检查人           | 九州档案                                                                                    |          |           | 原文   | 空白的, 爱入后保                                   | 花达重新发入1.7%29年11月43年,中国的建筑12.<br>存。       | ning skyles at                                                                                                    | 20180422 | 5        | 九州档案 |   |
|                     | 旧栖日期     | 20180422                | 存放位置          |                                                                                         |          |           | 災流区  | 录入小技巧,不透<br>设置了信基础,会                        | 出数据录入界面,连续增加保存时,部分数据内容<br>自动继承上一条数据的值。   | 対し、重要は低於確定性。     パンパー     マンパロシー     マンパロシー     マンパロ     マンパロ      マンパロ | 九州档案     |          |      |   |
|                     | 餐注       |                         |               |                                                                                         |          |           | 9    | 修改小技巧,连续<br>上一条或下一条,                        | 修改:在选择一条数据,单击修改并保存后,通过<br>可以连续修改数据。      | 却接景入界面的                                                                                                    | 20180422 | 5        | 九州相宜 |   |
|                     |          |                         |               |                                                                                         |          |           |      | 推荐使用搜询或者                                    | 谷歡浏览器,其他游览器如IE11、火狐、360也可                | [以使用, 但在个                                                                                                    | 20180422 | 10       | 市研制委 |   |

#### 选中原文调整原文顺序

| R1         R1         R1<                                                                                                    | Th đu 梁文 유신 학교 유가 문가<br>- Red Technology To Cases The Web D Coder<br>- | K6.1标准版 数字         | 档案信息管理              | 平台         |             |            |      |      |     |                                       | 系统设置 界面切       | * û     | 企也          |
|----------------------------------------------------------------------------------------------------|------------------------------------------------------------------------|--------------------|---------------------|------------|-------------|------------|------|------|-----|---------------------------------------|----------------|---------|-------------|
| Image: Section 1       Excitin 1       Excitin                                                                                                    | 管理 归档管理                                                                | 1                  | 档案编研                | 档案保管       | 利用管理        | 档案统计       | 门类管理 | 机构管理 | 系统  | 。管理 档案查询                              |                |         | 117444154   |
| 中国         中国         中                                                                                                    | 27 IAI                                                                 | 查看教展               |                     |            |             |            |      |      | ×   | 原文浏览区                                 |                |         |             |
|                                                                                                    |                                                                        |                    |                     |            |             |            |      |      | 12  |                                       |                | 5438X - | 2012.41     |
| RM5/2 5287 (2011)       S       S                                                                                                    | 书档案<br>第化方法希望                                                          | 原文浏览               | 一条 下一条              | 退出         |             |            |      |      | + - | ・ 电子文件列表  1 日上後 製助文粉(単則 20180520 pdf) | 元的形式<br>odf    | 10      | 九州档案        |
|                                                                                                    | 传统方法整理 (素卷)                                                            | 20.16-62十艘338/5-68 |                     |            |             |            |      |      | _ 2 | 2 日上传,序号02,查看详细数操信息.pdf               | pdf            |         | 10.000      |
| 金本号         大小振星         CDHVR         VS           第17年70         か公室         10日年7日         2016         101         101         101         101         101         101         101         101         101         101         101         101         101         101         101         101         101         101         101         101         101         101         101         101         101         101         101         101         101         101         101         101         101         101         101         101         101         101         101         101         101         101         101         101         101         101         101         101         101         101         101         101         101         101         101         101         101         101         101         101         101         101         101         101         101         101         101         101         101         101         101         101         101         101         101         101         101         101         101         101         101         101         101         101         101         101         101 <t< td=""><td>技档案</td><td>INTER DRIVER</td><td></td><td></td><td></td><td></td><td></td><td></td><td>3</td><td>3 🔽 已上传_序号03_通过智能查询快速查询档案.pdf</td><td>pdf</td><td>10</td><td>九州档案</td></t<>                                                                                                    | 技档案                                                                    | INTER DRIVER       |                     |            |             |            |      |      | 3   | 3 🔽 已上传_序号03_通过智能查询快速查询档案.pdf         | pdf            | 10      | 九州档案        |
| 비油菜         비油菜         山油菜         山油菜 </td <td>递档系<br/>片档案</td> <td>全市号</td> <td>九州档覧</td> <td></td> <td>门类代码</td> <td>WS</td> <td></td> <td></td> <td>1</td> <td>4 日上传,序号04_未片查询 (查询档案) .pdf</td> <td>pdf</td> <td>5</td> <td>九州档窗</td>                                                                                                    | 递档系<br>片档案                                                             | 全市号                | 九州档覧                |            | 门类代码        | WS         |      |      | 1   | 4 日上传,序号04_未片查询 (查询档案) .pdf           | pdf            | 5       | 九州档窗        |
| the Name                                                                                                    | 计档案                                                                    | 部门名称               | の公室                 |            | 旧档年度        | 2018       |      |      |     | 5 < 巴上传,序号05,查询档案(更多查询).pdf           | pdf            | 5       | 九州档案        |
| 重な         01         信誉期         受用10年         10         10         10         10         10         10         10         10         10         10         10         10         10         10         10         10         10         10         10         10         10         10         10         10         10         10         10         10         10         10         10         10         10         10         10         10         10         10         10         10         10         10         10         10         10         10         10         10         10         10         10         10         10         10         10         10         10         10         10         10         10         10         10         10         10         10         10         10         10         10         10         10         10         10         10         10         10         10         10         10         10         10         10         10         10         10         10         10         10         10         10         10         10         10         10         10         10         <                                                                                                    | 物档案                                                                    | 文号                 | 九州查李[2018]003号      |            | 机构 (问题)     | 办公室        |      |      |     |                                       | par            |         | + 10+989    |
| 指导         024-2018-660-010-0003         信号         0003           新音         衣襟着電線機構成10番目の開始になり取り使用なりなり取り使用なりなり取り使用なり取り使用なり取り使用なり取り使用なり取り使用なり取り使用なり取り使用なり取り使用なり取り使用なり取り使用なり取り使用なり取り使用なり取り使用なり取り使用なり取り使用なの         10         7.4mma           新売時         合類構成         2019         10         7.4mma           新売時         合類構成         10         7.4mma         10         7.4mma           新売時         合類構成         空業人         7.4mma         10         7.4mma           新売時         合類構成         空業人         7.4mma         10         7.4mma           新売時         合類者         空業人         7.4mma         10         7.4mma           新売時         合類者         空業人         7.4mma         10         7.4mma           新売時         合類者         空業人         7.4mma         10         7.4mma           新売時         合数者         7.4mma         10         7.4mma         10         7.4mma           新売時         空業人         7.4mma         10         7.4mma         10         7.4mma           新売時         空業人         7.4mma         10         7.4mma         10         7.4mma         10         7.4mma         10         7.4mma         10         7.4mma         10                                                                                                    |                                                                        | 27                 | 001                 |            | 保管期限        | 定期10年      |      |      |     |                                       |                | 10      | - 2000 mmaa |
|                                                                                                    |                                                                        | 相号                 | 9ZDA-2018-BGS-D10-0 | 003        | 件号          | 0003       |      |      |     |                                       |                | 10      | * 10+24     |
| 文地格成訂集         2016/04/2         页面         月         10         八州市里           新方時、2014         万時、2014         万時、2014         万時、2014         1         10         7,州市里           新方時、2014         万時、2014         万時、2014         万時、2014         1         10         7,州市里           新方時、2014         日前日奈         日日后日         10         7,州市里         10         7,州市里           新方時、6月         日日后日         10         7,州市里         10         7,州市里           新方時、6月         日日         10         7,州市里         10         7,州市里           新方時、6月         日日         10         7, 川市里         10         7,州市里           新方時、6月         10         10         7,州市里         10         7,州市里           新方時、6月         10         10         7,州市里         10         7,州市里           新方時、1014         10         10         10         7,州市里         10         7, 州市里           新方時、1014         10         10         10         7, 川市里         10         7, 川田里                                                                                                    |                                                                        | 题名                 | 在哪里查询档案? 在当前        | 数据刘览界面标题栏与 | 数据区中间有一行智能物 | 全家区,输入内容即6 | 可查询。 |      | 86  |                                       |                | 10      | 26/mf=#e    |
| 표준音         가/#8葉         5歳         1           故历時、2014年<br>和初時、使報告報<br>和時時、使報告報         9話         立金人         가/#5案           自由         20194/22         守治公室         10           東古         20194/22         守治公室         10           東古         20194/22         守治公室         10           東古         20194/22         守治公室         10           東古         20194/22         守治公室         10           大田田田         10         7.0182           東古         20194/22         守治公室                                                                                                    |                                                                        | 文件形成时间             | 20180422            |            | 页款          | 5          |      |      |     |                                       |                | 10      | 7671HB2     |
| 80-796 2019年<br>約796 2019年<br>約796 105월 - 2019年<br>報行所: 1819年<br>報行所: 1819年<br>報行所: 1819年<br>報行所: 1819年<br>報行所: 1819年<br>報行所: 1819年<br>1918年<br>1918<br>1918 | _                                                                      | 责任者                | 九州抽查                |            | 份数          | 1          |      |      |     |                                       |                | 10      | 九州相案        |
| 2013年 2013年 2                                                                                                    | 动示例:2018年                                                              | 定级                 | 内部                  |            | 立卷人         | 九州档案       |      |      | 陳蒙  |                                       |                | 10      | 九州档案        |
| 組合称: 信頼時間<br>細合称: 第21194422 存在2011<br>第21194422 存在2011年<br>第21194422 存在2011年<br>第2119442 存在2011年<br>第2119442 存在2011年<br>第2119442 存在2011年<br>第2119442 存在2011年<br>第2119442 存在2011年<br>第2119442 存在2011年<br>第2119442 存在2011年<br>第2119442 存在2011年<br>第2119442 存在2011年<br>第2119442 存在2011年<br>第2119442 存在2011年<br>第211944 存在2011年<br>第211944 存在2011年<br>第211944 存在2011年<br>第211944 存在2011年<br>第211944 存在2011年<br>第211944 存在2011年<br>第211944 存在2011年<br>第21194 存在2011年<br>第21194 存在201194 存在201194 存在201194 存在201194 存在201194 存在201194 存在201194 存在201194 存在201194 存在201194 存在201194 存在201194 存在201194 存在201194 存在201194 存在201194 存在201194 存在201194 存在201194 存在201194 存在201194 存在201194 存在201194 存在201194 存在201194 存在201194 存在201194 存在201194 存在201194 存在201194 存在201194 存在201194 存在201194 <del>1</del> 194 <del>1</del> 194 <del>1</del> 194                                                                                                    | (能示例: 标准档号                                                             | 旧档标识               | 已旧档                 |            | 检查人         | 九州档案       |      |      | 交別  |                                       |                | 5       | 九州档室        |
| 総注<br>総注                                                                                                    | 能示例:保管期限<br>能示例:责任者                                                    | 归档日期               | 20180422            |            | 存放位置        |            |      |      | 览区  |                                       |                | 5       | 九州档案        |
| <u> 古御告案</u> (更多直询) - <sup>5</sup> スパ相差<br>3/(4   1331)(8   」 DPI   ptf   2016/(26.163315 - 10 スパ相差                                                                                                    | 能示例: 部门名称                                                              | 管注                 |                     |            |             |            |      |      |     | 快                                     | 速入门            | 5       | 九州档案        |
| 3/14   1381KB     DPI off   2018/5/26163315 10 九州福岡                                                                                                    |                                                                        |                    |                     |            |             |            |      |      |     | <b>查询档案</b> (更                        | 更多查询)          | 5       | 九州档室        |
|                                                                                                    |                                                                        |                    |                     |            |             |            |      |      |     | 3/14   1381KB     DPI  pdf  2018      | /5/26.16:33:15 | 10      | 九州档案        |

更多帮助与使用技巧请登录九州档案官网: www.9zda.com。